🤦 🧕 🖾

# **DOC TECHNIQUE GLPI**

#### I. Informations nécessaires

- II. Installation sous Debian 12
  - A. Prérequis pour l'installation
  - B. Création de la base de donnée MySQL
  - C. Téléchargement de GLPI
  - D. Connexion à l'interface GLPI
- III. Sécurisation HTTP/HTTPS
- IV. Paramétrage des notifications par mail
  - A. Mise en place des suivis par mail
  - B. Exemple
  - C. Liaison LDAP
  - D. Tester la connexion Active Directory
- V. Inventaire Automatique
  - Inventaire sous Windows
  - Inventaire sous Linux
- VI. Création des gabarits de tickets
  - A. Champs obligatoires :
  - B. Champs masqués:

## I. Informations nécessaires

Adresse IP du serveur : 172.16.12.110/24

Passerelle: 172.16.12.250

Ma base de données ne se trouve pas sur le srv-glpi mais est déportée vers un autre serveur qui est (srv-BDD). Son adresse IP est : 172.16.12.200

Adresse mail de l'administrateur : glpi@tom.local

# II. Installation sous Debian 12

### A. Prérequis pour l'installation

# Pour information, toutes les commandes ont été tapées avec l'utilisateur root donc pas besoin de faire de sudo devant la commande !

Pour commencer, nous allons ouvrir le logiciel PuTTY et nous connecter en SSH sur la machine, puis, avant d'installer le paquet, nous allons voir si la machine est à jour, puis les faire si besoin.

sudo apt update sudo apt upgrade -y

Nous allons installer MariaDB et MySQL pour stocker notre base de données (pendant l'installation, il faudra répondre aux questions que va vous poser MariaDB pour son installation).

sudo apt install mariadb-server mysql\_secure\_installation

Ensuite, nous allons installer les extensions PHP nécessaires pour le fonctionnement de GLPI.

sudo apt install php8.2-curl php8.2-gd php8.2-mbstring php8.2-zip php8.2-xi php8.2-intl php8.2-mysql php8.2-dom php8.2-simplexml php json php8.2-phj php8.2-bz2

#### B. Création de la base de donnée MySQL

Pour se connecter à la base de données, nous allons taper la commande suivante et entrer le mot de passe root de la base de données :

```
sudo mysql -u root -p
```

Puis, nous allons créer notre base de données avec la commande suivante :

CREATE DATABASE db23\_glpi;

Nous allons lui créer un utilisateur local et un mot de passe :

CREATE USER 'glpiuser'@'localhost' IDENTIFIED BY 'admin' ;

Ensuite, nous allons à attribuer des droits d'accès à l'utilisateur glpiuser sur la base de données db23\_glpi.

GRANT ALL PRIVILEGES ON db23\_glpi\* TO 'glpiuser'@'localhost' ;

Pour finir, on va recharger les privilèges, sans redémarrer la base de données avec la commande, puis on quitte MariaDB.

```
FLUSH PRIVILEGES ;
quit;
```

#### C. Téléchargement de GLPI

Nous allons télécharger l'outil GLPI, pour cela, il faut se rendre sur le site de Git Hub, copier le lien de téléchargement pour ensuite le coller à la suite de cette commande :

```
sudo wget https://github.com/glpi-project/glpi/releases/download/10.0.16/glpi
```

Ensuite, nous allons décompresser l'archive de GLPI grâce à la commande "tar" .

```
sudo tar -xvf glpi-10.0.16.tgz glpi/
```

Nous allons déplacer le dossier qui s'appelle "glpi" pour le mettre dans le bon dossier :

sudo mv glpi /var/www/html

Puis nous allons changer le propriétaire et le groupe du répertoire /var/www/htm/glpi :

sudo chown -R www-data:www-data /var/www/html/glpi

Nous allons changer les permissions du dossier grâce à la commande :

sudo chmod -R 755 /var/www/html/glpi

Puis, pour finir, nous allons redémarrer Apache2:

sudo systemctl reload apache2.service

#### D. Connexion à l'interface GLPI

Une fois que vous avez bien suivi la procédure ci-dessous, vous devriez pouvoir accéder à l'interface web de GLPI en tapant dans la barre d'adresse : <u>http://adresseipdelamachine/glpi</u>. Moi, j'ai directement modifié cela en ajoutant à mon DNS l'adresse IP de la machine GLPI, donc ça me donne " <u>http://glpi.tom.local</u> " et vous devriez avoir cette interface :

| ← → C (▲ Non sécurisé 172.18.0.87/glpi/install/install.php |          |                           | ९ 🕁 | * ( | : |
|------------------------------------------------------------|----------|---------------------------|-----|-----|---|
|                                                            | Glui     |                           |     |     |   |
|                                                            | יייי 🛩   | GLPISETUP                 |     |     |   |
|                                                            |          | Sélectionnez votre langue |     |     |   |
|                                                            | Français | •                         |     |     |   |
|                                                            | ок >     |                           |     |     |   |
|                                                            |          |                           |     |     |   |
|                                                            |          |                           |     |     |   |

Nous allons choisir la langue que l'on souhaite, puis, on installe GLPI :

| zlpi                                                                              | GLPI SETUP                                                                                                    |
|-----------------------------------------------------------------------------------|----------------------------------------------------------------------------------------------------|
|                                                                                   | Début de l'installation                                                                                                    |
| i Installation ou m<br>Choisissez 'Insta<br>Choisissez 'Mise<br>version antérieur | <b>nise à jour de GLPI</b><br>allation' pour une nouvelle installation de GLPI.<br>e à jour' pour lancer la mise à jour de votre version de GLPI à partir d'une<br>re. |
|                                                                                   | Installer 🛓 Mettre à jour 🗖                                                                                                    |

Si vous aviez bien téléchargé tous les paquets PHP, il ne devrait pas y avoir d'erreur à part des avertissements. Sinon, c'est qu'il vous manque des extensions PHP.

| GLPI SETUP                                                                                                    |           |
|----------------------------------------------------------------------------------------------------|-----------|
| Étane O                                                                                                    |           |
| Vérification de la compatibilité de votre environnement avec l'exécution de G                                                                                                    | _PI       |
| •<br>ESTS EFFECTUÉS                                                                                                    | RÉSULTATS |
| Requis Parser PHP                                                                                                    | ✓         |
| Requis Configuration des sessions                                                                                                    | ✓         |
| Requis Mémoire allouée                                                                                                    | ~         |
| Requis mysqli extension                                                                                                    | ~         |
| Requis Extensions du noyau de PHP                                                                                                    | ~         |
| Requis curl extension<br>equis pour l'accès à distance aux ressources (requêtes des agents d'inventaire, Marketplace, flux RSS,).                                                                                                    | ~         |
| equis gd extension<br>equis pour le traitement des images.                                                                                                    | ~         |
| Requis intl extension<br>equis pour l'internationalisation.                                                                                                    | ~         |
| Requis zlib extension<br>lequis pour la gestion de la communication compressée avec les agents d'inventaire, l'installation de paquets gzip<br>partir du Marketplace et la génération de PDF.                                                                                                    | ~         |
| Requis Libsodium ChaCha20-Poly1305 constante de taille<br>ictiver l'utilisation du cryptage ChaCha20-Poly1305 requis par GLPI. Il est fourni par libsodium à partir de la<br>ersion 1.0.12.                                                                                                    | ~         |
| Requis Permissions pour les fichiers de log                                                                                                    | ~         |
| Requis Permissions pour les dossiers de données                                                                                                    | ~         |
| Sécurité Version de PHP maintenue<br>Ine version de PHP maintenue par la communauté PHP devrait être utilisée pour bénéficier des correctifs de<br>écurité et de bogues de PHP.                                                                                                    | ~         |
| Sécurité Configuration sécurisée du dossier racine du serveur web<br>a configuration du dossier racine du serveur web devrait être `/var/www/html/glpi/public` pour s'assurer que les<br>ichiers non publics ne peuvent être accessibles.<br>a configuration du dossier racine du serveur web n'est pas sécurisée car elle permet l'accès à des fichiers non<br>publics. Référez-vous à la documentation d'installation pour plus de détails.                                                                                                    | <b>A</b>  |
| Sécurité] Emplacement sécurisé pour les dossiers de données<br>es dossiers de données de GLPI devraient être placés en dehors du dossier racine web. Ceci peut être effectué<br>n redéfinissant les constantes correspondantes. Référez-vous à la documentation d'installation pour plus de<br>létails.<br>es dossiers suivants devraient être placées en dehors de "/var/www/html/glpi" :<br>"/var/www/html/glpi/files" ("GLPI_VAR_DIR")<br>/ous pouvez ignorer cette suggestion si le dossier racine de votre serveur web est "/var/www/html/glpi/public". | •         |
| Sécurité<br>Permet de s'assurer que la sécurité pour les sessions<br>Permet de s'assurer que la sécurité relative aux cookies de session est renforcée.<br>a directive PHP "session.cookie_httponly" devrait être définie à "on" pour prévenir l'accès aux cookies depuis<br>es scripts côté client.                                                                                                    | <b>A</b>  |
| Suggéré Taille d'entier maximal de PHP                                                                                                    | ✓         |

| Sécurité         Emplacement sécurisé pour les dossiers de données           Les dossiers de données de GLPI devraient être placés en dehors du dossier racine web. Ceci peut être effectué<br>en redéfinissant les constantes correspondantes. Référez-vous à la documentation d'installation pour plus de<br>détails.           Les dossiers suivants devraient être placées en dehors de "/var/www/html/glpi" :<br>- "/var/www/html/glpi/files" ("GLPI_VAR_DIR")           Vous pouvez ignorer cette suggestion si le dossier racine de votre serveur web est "/var/www/html/glpi/public". |          |
|----------------------------------------------------------------------------------------------------|----------|
| Sécurité Configuration de sécurité pour les sessions<br>Permet de s'assurer que la sécurité relative aux cookies de session est renforcée.<br>La directive PHP "session.cookie_httponly" devrait être définie à "on" pour prévenir l'accès aux cookies depuis<br>les scripts côté client.                                                                                                    | <b>A</b> |
| Suggéré Taille d'entier maximal de PHP<br>Le support des entiers 64 bits est nécessaire pour les opérations relatives aux adresses IP (inventaire réseau,<br>filtrage des clients API,).                                                                                                    | ~        |
| Suggéré exif extension<br>Renforcer la sécurité de la validation des images.                                                                                                    | ~        |
| Suggéré Idap extension<br>Active l'utilisation de l'authentification à un serveur LDAP distant.                                                                                                    | ~        |
| Suggéré openssi extension<br>Active l'envoi de courriel en utilisant SSL/TLS.                                                                                                    | ~        |
| Suggéré Extensions PHP pour le marketplace<br>Permet le support des formats de paquets les plus communs dans le marketplace.                                                                                                    | ~        |
| Suggéré Zend OPcache extension<br>Améliorer les performances du moteur PHP.                                                                                                    | ~        |
| Suggéré Extensions émulées de PHP<br>Améliorer légèrement les performances.                                                                                                    | ~        |
| Suggéré Permissions pour le répertoire du marketplace<br>Active l'installation des plugins à partir du Marketplace.                                                                                                    | ~        |
| Voulez-vous continuer ?                                                                                                    |          |
| Continuer > Réessayer C                                                                                                    |          |

Pour se connecter à la base de données, il suffit de reprendre les informations que l'on a renseignées dans MariaDB un peu plus haut, et ça donne :

- Serveur SQL : IP de votre serveur GLPI (nous = 172.16.12.110)
- Utilisateur SQL : glpiuser
- Mot de passe SQL : admin

| Glpi                   | GLPI SETUP                                         |
|------------------------|----------------------------------------------------|
|                        | Étape 1                                            |
|                        | Configuration de la connexion à la base de données |
| Serveur SQL (MariaDB o | bu MySQL)                                          |
|                        |                                                    |
| Utilisateur SQL        |                                                    |
|                        |                                                    |
| Mot de passe SQL       |                                                    |
|                        |                                                    |
| Continuer >            |                                                    |
|                        |                                                    |

Après avoir cliqué sur "Continuer", nous devons choisir la base de données "db23\_glpi" créée précédemment :

| •                                                        |
|----------------------------------------------------------|
| GLPI SETUP                                               |
| -<br>Étape 2                                             |
| Test de connexion à la base de données                   |
| Connexion à la base de données réussie                   |
|                                                          |
| Veuillez sélectionner une base de données :              |
| Créer une nouvelle base ou utiliser une base existante : |
|                                                          |
|                                                          |
| db23_glpi                                                |
| tinuer >                                                 |
| t                                                        |

Ensuite, vous suivez les dernières étapes, puis vous devriez atterrir sur une page avec des noms d'utilisateurs et des mots de passe :

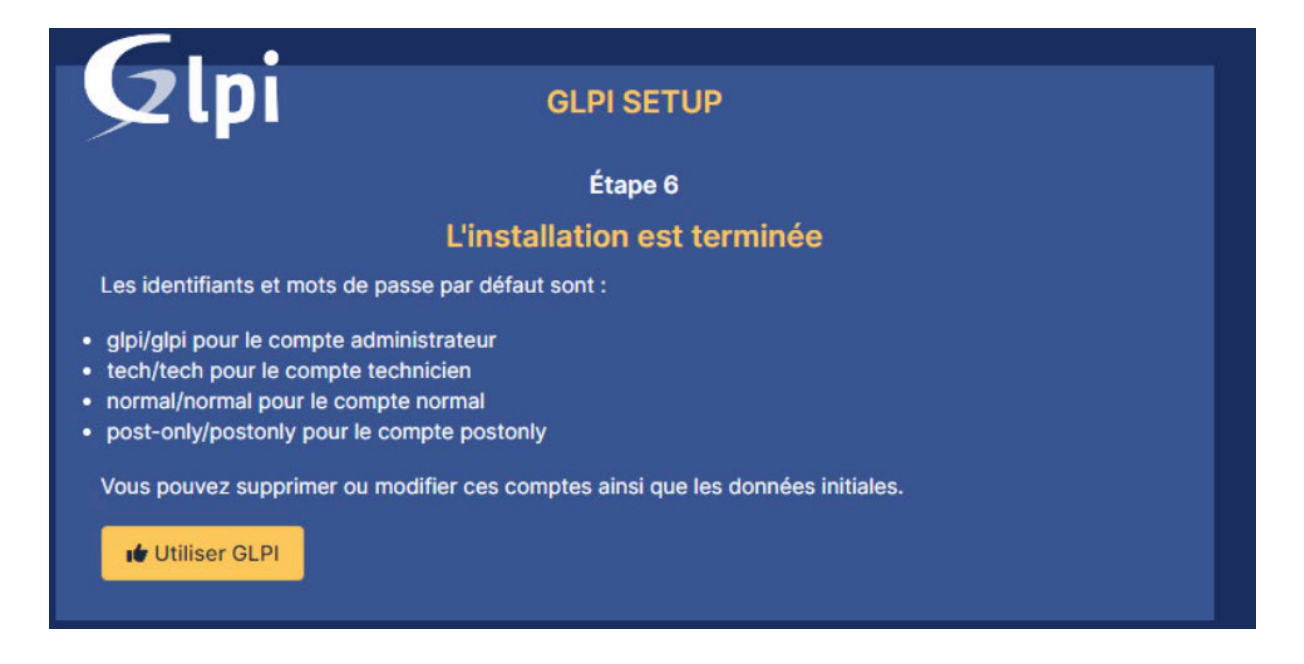

Nous allons enfin accéder à l'interface de GLPI, pour cela, vous devez vous connecter avec le compte administrateur qui est glpi et son mot de passe qui est aussi glpi. Il faudra impérativement changer le mot de passe administrateur et en mettre un plus robuste. Vous devrez aussi désinstaller le fichier de configuration "install.php" pour des raisons de sécurité. S'il n'est pas désinstallé, il se peut qu'il relance une installation de GLPI...

| GLPI                                              |     |
|---------------------------------------------------|-----|
| Connexion à votre compte                          |     |
| Identifiant                                       |     |
| Mot de passe                                      |     |
| Source de connexion Base interne GLPI             |     |
| Se souvenir de moi                                |     |
| GLPI Copyright (C) 2015-2024 Teclib' and contribu | ors |

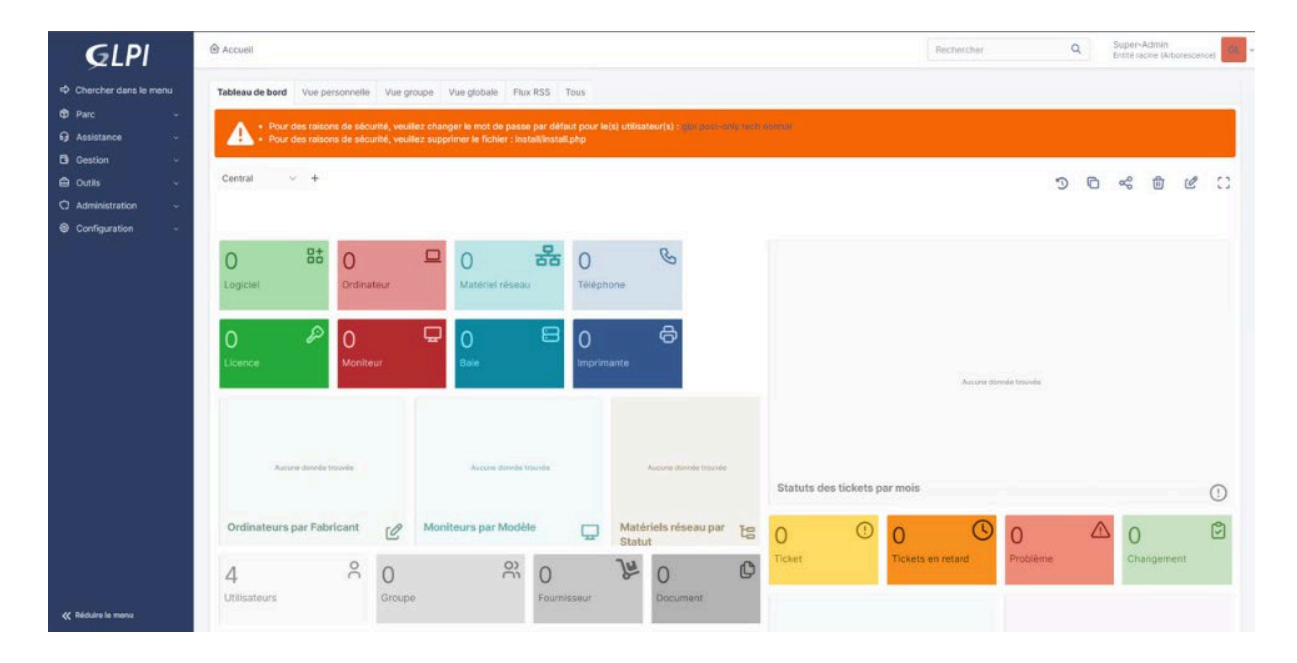

## **III. Sécurisation HTTP/HTTPS**

Nous avons mis en place une autorité de certification en interne avec Windows Server et son serveur IIS et AD CS, afin de sécuriser notre serveur GLPI. Nous souhaitions que lorsque nous entrerons son nom d'url sur internet, le serveur GLPI soit en https://glpi.tom.local (nom de domaine chez nous).

Pour cela, nous avons créé un dossier où nous allons stocker les certificats de notre serveur GLPI :

```
sudo mkdir /etc/ssl/glpi.tom.local
```

nous allons générer une clé de chiffrement pour créer, par la suite, notre certificat :

```
cd /etc/ssl/glpi.comwork.blog
openssl genrsa -out glpi.tom.local.key 2048
```

Ensuite, nous allons créer un fichier sur lequel, nous allons nous baser pour créer le certificat :

```
cd /etc/ssl/glpi.tom.local
vim fic.txt
# à L'intérieur de ce fichier #
[ req ]
default_bits = 2048
distinguished_name = dn
prompt = no
default_md = sha256
req_extensions = req_ext
[ dn ]
C=FR
L=Angers
O=Study
CN=glpi.tom.local
```

```
[ req_ext ]
subjectAltName = @alt_names
```

[ alt\_names ] DNS.1 = glpi.tom.local

Puis, nous allons créer notre nouvelle clé de certificat pour notre serveur GLPI :

openssl req -new -key glpi.tom.local.key -out glpi.tom.local.pem -config fic.tx

Maintenant, nous allons copier ce qu'il y a dans notre fichier "glpi.tom.local.pem" grâce à la commande cat, puis le coller dans notre autorité de certifications de Windows Server pour qu'elle me génère le certificat :

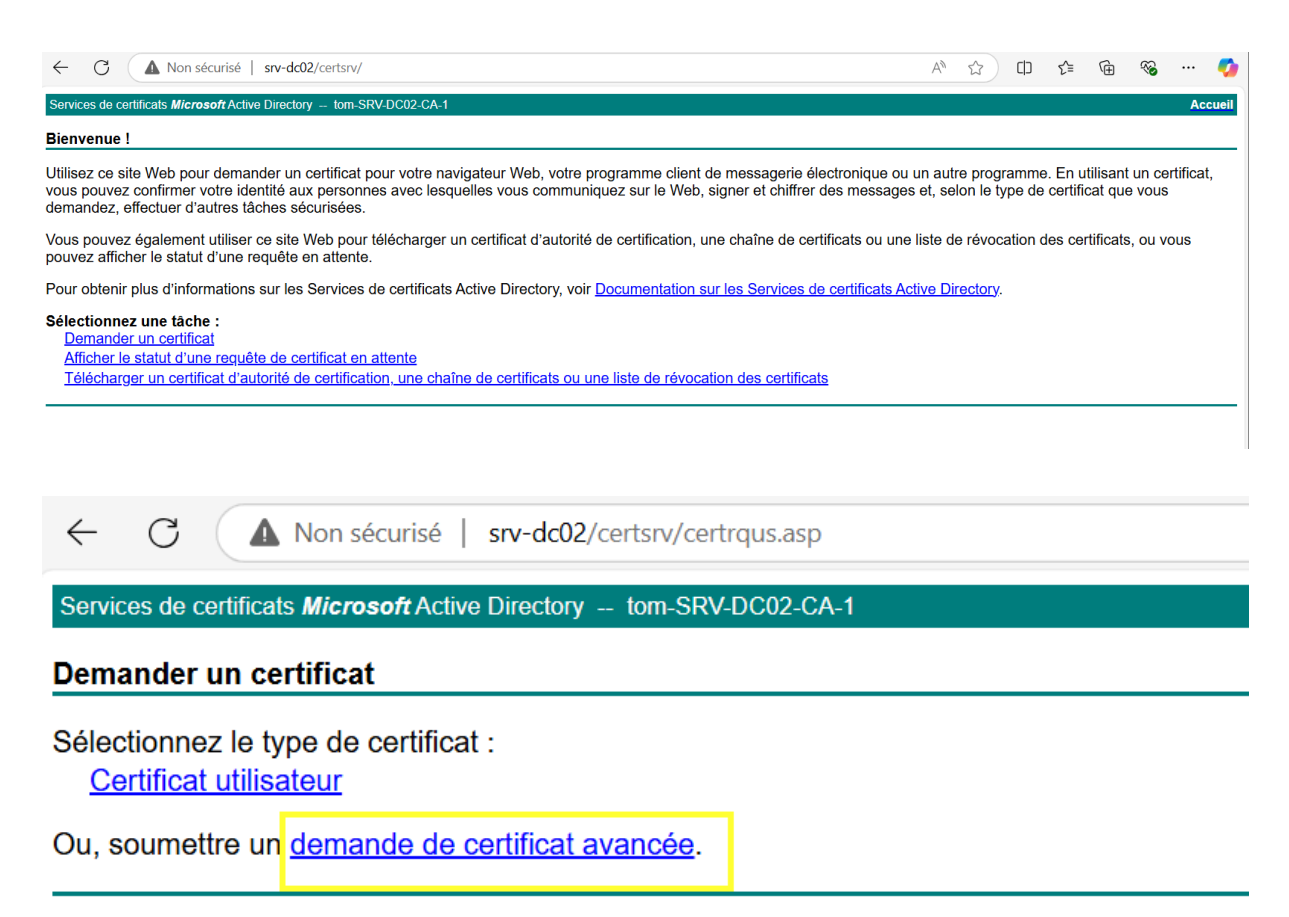

On colle notre certificat :

| ← C (4                                                                         | Non sécurisé   srv-dc02/certsrv/certrqxt.asp                                                                                                    | $\forall_{\mathscr{D}}$ |         | ()<br>1 | <u>^</u> | ~       | 🤇       |  |  |  |
|--------------------------------------------------------------------------------|----------------------------------------------------------------------------------------------------|-------------------------|---------|---------|----------|---------|---------|--|--|--|
| Services de certifica                                                          | Its Microsoft Active Directory tom-SRV-DC02-CA-1                                                                                                    |                         |         |         |          |         | Accueil |  |  |  |
| Soumettre une                                                                  | demande de certificat ou de renouvellement                                                                                                    |                         |         |         |          |         |         |  |  |  |
| Afin de soumettr<br>PKCS #7 généré                                             | e une demande enregistrée à l'autorité de certification, collez une demande de certificat CMC ou PKCS #10 codé en<br>le par une source externe (telle qu'un serveur Web) dans la zone Demande enregistrée.                                                                                                    | base                    | 64 ou u | ne dem  | ande de  | renouve | llement |  |  |  |
| Demande enregistrée :                                                          |                                                                                                    |                         |         |         |          |         |         |  |  |  |
| Base-64-encoded<br>Requéte de certifica<br>(CMC ou<br>PKCS #10 ou<br>PKCS #7): | EBGIN CERTIFICATE REQUEST<br>MITICI;C;CCATCACAQMOETEXHBARGALILEAMOZQ2New3S58b20ubG9jVMawggE5i<br>SIb300gEBAQUAAATB0MawggEKAOTBAQCuq12-ec02-3pUTIPFUE8B6/M905<br>L4c:uissey7V92V9ABBURGROLT;L/MFN607yr/UBJA2FX05XbgE5Kb3VkL1b<br>kpCpAF05y770Hcd13hccamzmS1AmCe27LdPNPLACDPBB2VhS1Db;<br>c62A2DLINCoz5UTzg2WiDNVdu2BazZds1LFVRPHkQCDPBB2VhS1Db;<br>svy0Cr0NCder/HBguBVr25284Dbn;39Arr66VazFsRh1Edb5zmy27Ve5Ldi<br>EKeqr/VBBBMisticSAG6FEDBB3X72VH5AHZ1B72FKb3CKb2AdJLDb;<br>SIb30QEBCu4UAA4TBAQCpBH5ArKX0F0CmgtHX0wH512B1172FKb3CK7ASVMVRAgH5<br>BgCqhk1G9w0BCQ4xHTAbHBKGA1UHGQSHBCCDmd5cGkudG9L1msvY2Fs<br>SIb30QEBCu4UAA4TBAQCpBH5ArKX0F0CmgtHX0wH512B1172FKb3CK7ASVd1XDBb<br>taH×Sg4+20171HC952xXPHII/B4UZGKBCCDmd5cGkudG9L1msvY2Fs |                         |         |         |          |         |         |  |  |  |
| Modèle de certifica                                                            | t:                                                                                                    |                         |         |         |          |         |         |  |  |  |
|                                                                                | Serveur Web                                                                                                    |                         |         |         |          |         |         |  |  |  |
| Attributs suppléme                                                             | ntaires :                                                                                                    |                         |         |         |          |         |         |  |  |  |
| Attributs                                                                      | Envoyer>                                                                                                    |                         |         |         |          |         |         |  |  |  |
| $\leftarrow$                                                                   | C A Non sécurisé   srv-dc02/certsrv/certfn                                                                                                    | sh                      | .asp    | )       |          |         |         |  |  |  |
| Services                                                                       | s de certificats <i>Microsoft</i> Active Directory tom-SRV-D                                                                                                    | C                       | )2-C    | A-1     |          |         |         |  |  |  |
| Certific                                                                       | at émis                                                                                                    |                         |         |         |          |         |         |  |  |  |

Le certificat que vous avez demandé a été émis.

○ Codé DER ou ● Codé en base 64
 <u>Télécharger le certificat</u>
 <u>Télécharger la chaîne de certificats</u>

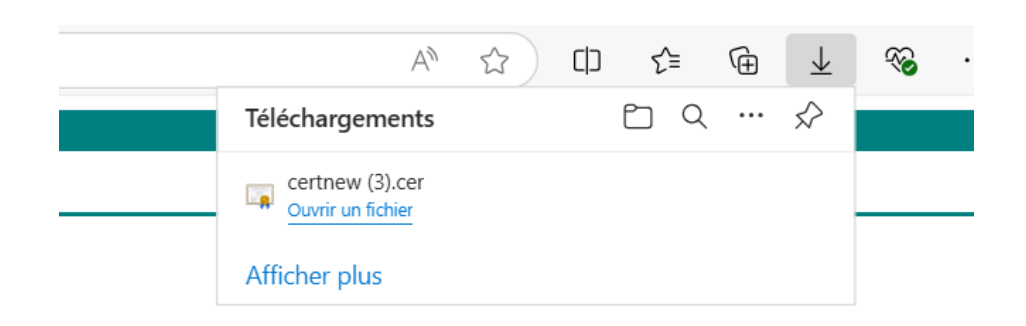

Ensuite, on le renomme, puis nous allons transférer ce certificat à notre serveur GLPI :

scp C:\Users\Administrateur\Downloads\glpi.tom.local tom@adressipserveurg

Une fois le transfert effectué, vous devriez le retrouver dans le dossier "tmp" :

cd /tmp Is

Nous allons le déplacer dans notre dossier de certificats de notre serveur GLPI .

cp glpi.tom.local.cer /etc/ssl/glpi.tom.local/

Pour finir, nous allons modifier le fichier de configuration de GLPI dans Apache 2 pour qu'il prenne en compte le certificat :

vim /etc/apache2/sites-available/glpi.tom.local

# Le fichier devrait ressembler à cela #

<Virtualhost \*:443>

ServerName glpi.tom.local ServerAdmin webmaster@localhost DocumentRoot /var/www/html/glpi

<Directory "/var/www/html/glpi"> Options FollowSymLinks AllowOverride None Require all granted </Directory>

SSLEngine On SSLCertificateFile /etc/ssl/glpi.tom.local/glpi.tom.local.cer SSLCertificateKeyFile /etc/ssl/glpi.tom.local/glpi.tom.local.key SSLProtocol all -SSLv3

ErrorLog \${APACHE\_LOG\_DIR}/error.log

```
CustomLog ${APACHE_LOG_DIR}/access.log combined </VirtualHost>
```

Ensuite, nous allons dépublier le site http://glpi.tom.local, puis le republier :

a2dissite glpi.tom.local a2ensite glpi.tom.local a2enmod ssl

systemctl reload apache2.service

| C     C     Authentification - GLPI       ←     C     ①     https://glpi.tom.local/incom/ | x +<br>exphp?noAUTO=1                                              | – ୦ ×<br>ବ୍ତାନ୍ତିନ କ୍ |
|-------------------------------------------------------------------------------------------|--------------------------------------------------------------------|-----------------------|
|                                                                                           | GLPI                                                               |                       |
|                                                                                           | Connexion à votre compte                                           |                       |
|                                                                                           | Identifiant<br>Mot de passe                                        |                       |
|                                                                                           | Se souvenir de moi                                                 |                       |
|                                                                                           | Se Connecter GLPI Copyright (C) 2015-2023 Teclib' and contributors |                       |

# IV. Paramétrage des notifications par mail

### A. Mise en place des suivis par mail

Après chaque nouveau ticket qui sera créé, nous souhaitons avoir un retour par mail de l'ouverture, clôture, résolution d'un nouveau ticket. Pour cela, nous allons nous rendre dans l'onglet Configuration > Notifications :

| t        | 🕈 Parc 🗸 | မာ Assistance ֊ | Gestion ~ | 🖨 Outils ~ | C Administration - | Ocnfiguration ~     | Chercher dans le menu   |  |
|----------|----------|-----------------|-----------|------------|--------------------|---------------------|-------------------------|--|
|          |          |                 |           |            |                    | CONFIGURATION       |                         |  |
|          |          |                 |           |            |                    |                     | Actions<br>automatiques |  |
| 51 000   | -        |                 |           |            |                    | Composants          | € Authentification      |  |
| Flux RSS | Tous     |                 |           |            |                    | ↓ Notifications     |                         |  |
|          |          |                 |           |            |                    | Niveaux de services | 2 Liens externes        |  |
|          |          |                 |           |            |                    | ki Générale         | 2 Plugins               |  |
|          |          |                 |           |            |                    | l Inicitá das       |                         |  |

Vous devrez "activer le suivi des notifications" ainsi que les " notifications par courriel".

| Configuration des notifications        | Notifications                                 |
|----------------------------------------|-----------------------------------------------|
| C Activer le suivi                     | 琶 Modèles de notifications                    |
| Activer les notifications par courriel | Q Notifications                               |
| Activer les notifications navigateur   | Configuration des notifications par courriels |
| Enregistrer                            |                                               |

Vous irez dans la « Configuration des notifications par courriels » et vous rentrerez vos informations suivantes :

- ⇒ Courriel de l'administrateur
- ⇒ Nom de l'administrateur
- ⇒ Courriel de l'expéditeur
- ⇒ Nom de l'expéditeur du message

⇒ Signature du courriel → si vous souhaitez ajouter un message en fin de mail, c'est ici qu'il faudra le faire.

⇒ Ainsi que le mode d'envoi des courriels

| Notifications courriel                                 |                                                             |                                            |   |   |
|--------------------------------------------------------|-------------------------------------------------------------|--------------------------------------------|---|---|
| Courriel de l'administrateur                           |                                                             | Nom de l'administrateur                    |   |   |
| Courriel de l'expéditeur i                             |                                                             | Nom de l'expéditeur du message i           |   |   |
| Adresse de réponse i                                   |                                                             | Nom de réponse i                           |   |   |
| Adresse de non réponse i                               |                                                             | Nom de non réponse i                       |   |   |
| Ajouter des documents dans les notifications de ticket | Non 👻                                                       |                                            |   |   |
| Signature des courriels                                | Le service informatique reviendra vers vous dans les plus b | refs délais. Merci de votre compréhension. |   |   |
| Mode d'envoi des courriels                             | SMTP+SSL *                                                  | Tentatives d'envoi max.                    | 5 | * |
| Tenter d'envoyer de nouveau dans (minutes)             | 3 🗘                                                         |                                            |   |   |

Suivant le mode d'envoi que vous aurez choisi, il faudra configurer le serveur de messagerie avec vos informations du serveur de messagerie.

| Serveur de messagerie        |       |                               |         |
|------------------------------|-------|-------------------------------|---------|
| Vérifier le certificat       | Non * |                               |         |
| Hôte SMTP                    |       | Port                          | 465     |
| Identifiant SMTP (optionnel) |       | Mot de passe SMTP (optionnel) |         |
| - ve                         |       |                               | Effacer |
| Expéditeur du message i      |       |                               |         |

Enfin, pour vérifier que vos informations sont correctes. Vous pouvez " Envoyer un courriel de test à l'administrateur", puis vous sauvegarder et quitter.

| ← X 🙆 http                        | os:// <b>glpi.tom.local</b> /front/notificationmailing | setting.form.php         |                |                |                                                                                                    |                  | Q                     | ☆ ☆                                      | 🧳         |
|-----------------------------------|--------------------------------------------------------|--------------------------|----------------|----------------|----------------------------------------------------------------------------------------------------|------------------|-----------------------|------------------------------------------|-----------|
| <b>G</b> LPI                      |                                                        |                          |                |                |                                                                                                    | Rechercher       | ٩                     | Super-Admin<br>Entité racine (Arborescer | 1C0) AD ~ |
| c> Chercher dans le menu ⑦ Parc ✓ | Notifications courriel                                 | Notifications courriel   |                |                |                                                                                                    |                  |                       |                                          |           |
| G Assistance ~                    | Courriel de l'administrateur                           |                          | glpi@tom.local |                | Nom de l'administrateur                                                                                                    |                  | Admin                 |                                          |           |
| Gestion ~                         | Courriel de l'expéditeur i                             |                          |                |                | Nom de l'expéditeur du message i                                                                                                 |                  |                       |                                          |           |
| 🖨 Outils 🗸                        | Adresse de réponse i                                   |                          |                |                | Nom de réponse i                                                                                                    |                  |                       |                                          |           |
| Administration ~                  | Adresse de non réponse i                               | Adresse de non réponse i |                |                | Nom de non réponse i                                                                                                    |                  |                       |                                          |           |
| Configuration                     | Ajouter des documents dans les notifications de ticket | Non -                    |                |                |                                                                                                    |                  |                       |                                          |           |
| <ul> <li>Composants</li> </ul>    | Signature des courriels                                | Simpture des courriels   |                |                | Madame, Monsieur,<br>Le service informatique vient de recevoir votre demande, nous allons la traiter dans les plus brefs délais. |                  |                       |                                          | •         |
| Notifications                     |                                                        |                          | Merci à vous ! |                |                                                                                                    |                  |                       |                                          |           |
| Niveaux de services               | Mode d'envoi des courriels                             |                          | SMTP+SSL *     |                | Tentatives d'envoi max.                                                                                                    |                  |                       | ÷                                        |           |
| Q Unicité des champs              | Tenter d'envoyer de nouveau dans (minutes)             |                          | 5              |                |                                                                                                    |                  |                       |                                          |           |
| Actions automatiques              | Serveur de messagerie                                  |                          |                |                |                                                                                                    |                  |                       |                                          |           |
| C Authentification                | Vérifier le certificat                                 | Non +                    |                |                |                                                                                                    |                  |                       |                                          |           |
| Collecteurs                       | Hôte SMTP                                              | mail.tom.local           |                | Port           |                                                                                                    | 465              |                       | -                                        |           |
| Plugins                           |                                                        |                          |                |                |                                                                                                    |                  |                       |                                          |           |
|                                   | Identifiant SMTP (optionnel)                           | glpi@tom.local           |                | Mot de passe S | MTP (optionnel)                                                                                                    | Effacer          |                       |                                          |           |
|                                   | Expéditeur du message i                                |                          |                |                |                                                                                                    |                  |                       |                                          |           |
| 🛠 Réduire le menu                 |                                                        |                          |                |                | (                                                                                                    | Envoyer un courr | iel de test à l'admin | istrateur 🕑 Sauvegard                    | ler       |

Ensuite dans l'onglet Configuration > Notifications > Notifications, vous pourrez choisir les notifications qui seront envoyées par mail. Pas la peine, de toutes les activées. Activez juste celle qui vous paraisses le plus importantes pour vous.

| Accueil / Configuration / Notifications / Notifications / Notifications / Rechercher,      Calculate / Configuration / Configuration / Co |                                                |                     |                                               |                          |               |              |                      | her Q        |  |
|----------------------------------------------------------------------------------------------------|------------------------------------------------|---------------------|-----------------------------------------------|--------------------------|---------------|--------------|----------------------|--------------|--|
| fléments visualisés +                                                                                                    | E Ééments visualisés - contient -              |                     |                                               |                          |               |              |                      |              |  |
| ☐ règle                                                                                                    | Ct règle globale (11 groupe ) 🛱 Rechercher 🔅 📀 |                     |                                               |                          |               |              |                      |              |  |
|                                                                                                    |                                                |                     |                                               |                          |               |              |                      |              |  |
| 🖵 Actions 🚺 🔍 🍕 🔒 -                                                                                                    |                                                |                     |                                               |                          |               |              |                      |              |  |
| □ №м^                                                                                                    | ACTIF                                          | туре                | ÉVÉNEMENTS                                    | MODÈLES DE NOTIFICATIONS | ENTITÉ        | SOUS-ENTITÉS | MODE DE NOTIFICATION | COMMENTAIRES |  |
| Add Followup                                                                                                    | Oui                                            | Ticket              | Nouveau suivi                                 | Tickets                  | Entité racine | Oui          | Courriel             |              |  |
| Add Task                                                                                                    | Non                                            | Ticket              | Nouvelle täche                                | Tickets                  | Entité racine | Oui          | Courriel             |              |  |
| Add Task                                                                                                    | Non                                            | Problème            | Nouvelle tâche                                | Problems                 | Entité racine | Oui          | Courriel             |              |  |
| Add Task                                                                                                    | Non                                            | Changement          | Nouvelle tâche                                | Changes                  | Entité racine | Oui          | Courriel             |              |  |
| Alert domains close expiries                                                                                                    | Non                                            | Domaine             | Domaines en cours d'expiration                | Alert domains            | Entité racine | Oui          | Courriel             |              |  |
| Alert expired domains                                                                                                    | Non                                            | Domaine             | Domaines expirés                              | Alert domains            | Entité racine | Oui          | Courriel             |              |  |
| Alert Reservation                                                                                                    | Non                                            | Réservation         | Expiration d'une réservation                  | Alert Reservation        | Entité racine | Oui          | Courriel             |              |  |
| Alert Tickets not closed                                                                                                    | Non                                            | Ticket              | Tickets non résolus                           | Alert Tickets not closed | Entité racine | Oui          | Courriel             |              |  |
| Cartridges                                                                                                    | Non                                            | Modèle de cartouche | Alerte cartouches                             | Cartridges               | Entité racine | Oui          | Courriel             |              |  |
| Certificates                                                                                                    | Non                                            | Certificat          | Alerte sur l'expiration d'un certificat       | Certificates             | Entité racine | Oui          | Courriel             |              |  |
| Check plugin updates                                                                                                    | Non                                            | Marketplace         | Vérifier les mises à jour de tous les plugins | Plugin updates           | Entité racine | Oui          | Courriel             |              |  |
| Close Change                                                                                                    | Non                                            | Changement          | Clöture d'un changement                       | Changes                  | Entité racine | Oui          | Courriel             |              |  |
| Close Problem                                                                                                    | Non                                            | Problème            | Clôture d'un problème                         | Problems                 | Entité racine | Oui          | Courriel             |              |  |
|                                                                                                    |                                                |                     |                                               |                          |               |              | • • •                | _            |  |
| 50 V lignes / page                                                                                                    |                                                |                     | De 1 à 50 sur 73 lignes                       |                          |               |              | <                    | < 1 2 > »    |  |

#### **B. Exemple**

Prenons l'exemple pour la notification « New Ticket ». Dans l'onglet New Ticket « Notifications » vous avez le nom de la notification ainsi que d'autres éléments :

- ⇒ Actif : Oui si vous voulez qu'elle soit active
- ⇒ Permettre d'y répondre : Oui si on veut pouvoir répondre depuis nos mails
- ⇒ Type : Ticket

⇒ Evènements : Nouveau Ticket

| Notification  |                          |                  |              |                          |
|---------------|--------------------------|------------------|--------------|--------------------------|
| Gabarits      | Nom                      | New Ticket       |              |                          |
| Destinataires | 4 Actif                  | Qui *            |              |                          |
| Historique    | 2 Desmethes de réseardes | <b>2</b>         | Commentaires |                          |
| Tous          | Permettre de repondre    |                  |              |                          |
|               | Туре                     | Ticket +         |              | h                        |
|               | Événements               | Nouveau ticket + |              |                          |
|               |                          |                  |              | Supprimer définitivement |
|               |                          |                  |              |                          |

Dans « Destinataires », veuillez indiquez à qui sera envoyé le mail.

Vous faites la même chose pour les notifications que vous souhaitez activer.

### C. Liaison LDAP

Désormais, nous allons ajouter notre annuaire Active Directory à GLPI. Connectez-vous à GLPI avec le compte administrateur, puis dans le menu "**Configuration**", cliquez sur "**Authentification**".

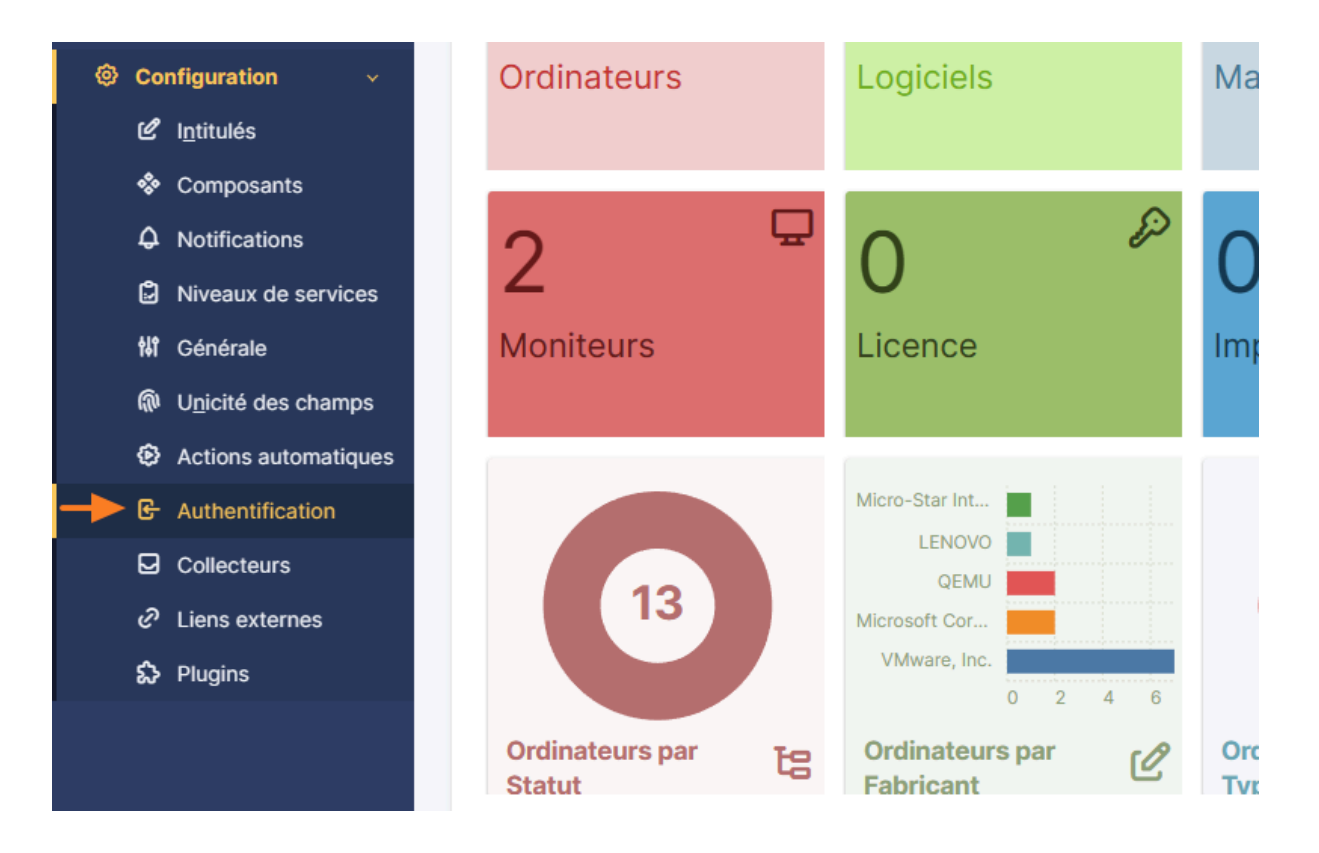

Au centre de l'écran, cliquez sur "Annuaire LDAP".

| Authentifications externes           |
|--------------------------------------|
| 👭 Configuration                      |
| E Annuaire LDAP                      |
| Serveur de messagerie                |
| E Autres méthodes d'authentification |

Puis, cliquez sur le bouton "Ajouter".

| Accueil / 🕲 Configuration / 🕒 Authentification / 🗷 Annuaires LDAP + Ajouter Q Rechercher |
|------------------------------------------------------------------------------------------|
|                                                                                          |
| Eléments visualisés ▼ contient ▼                                                         |
| ☐ règle (+) groupe ☐ Rechercher ☆ ③                                                      |
|                                                                                          |
| ⊂ Q                                                                                      |
| Aucun élément trouvé                                                                     |

Nous allons configurer notre liaison LDAP :

| Nouvel élément - Annuaire LDAP                               |                                              |                       |           |  |  |  |  |
|--------------------------------------------------------------|----------------------------------------------|-----------------------|-----------|--|--|--|--|
| Préconfiguration                                             | Active Directory / OpenLDAP / Valeurs par de | ifaut                 |           |  |  |  |  |
| Nom                                                          |                                              |                       |           |  |  |  |  |
| Serveur par défaut                                           | Non 👻                                        | Actif                 | Non 👻     |  |  |  |  |
| Serveur                                                      |                                              | Port (par défaut 389) | 389 *     |  |  |  |  |
| Filtre de connexion                                          |                                              |                       | h         |  |  |  |  |
| BaseDN                                                       |                                              |                       |           |  |  |  |  |
| Utiliser bind i                                              | Oui 👻                                        |                       |           |  |  |  |  |
| DN du compte (pour les connexions non<br>anonymes)           |                                              |                       |           |  |  |  |  |
| Mot de passe du compte (pour les<br>connexions non anonymes) |                                              |                       |           |  |  |  |  |
| Champ de l'identifiant                                       | uid                                          | Commentaires          |           |  |  |  |  |
| Champ de synchronisation i                                   |                                              |                       |           |  |  |  |  |
|                                                              |                                              |                       | + Ajouter |  |  |  |  |

- **Nom** : le nom de cet annuaire LDAP, vous pouvez utiliser un nom convivial, ce n'est pas obligatoirement le nom du domaine, ni le nom du serveur.
- Serveur par défaut : Il ne peut y avoir qu'un seul serveur LDAP défini par défaut.
- Actif : nous allons indiquer "Oui"
- **Serveur** : adresse IP du contrôleur de domaine à interroger, pour nous (172.16.12.100)
- Port: 389, qui est le port par défaut du protocole LDAP.

- Filtre de connexion : requête LDAP pour rechercher les objets dans l'annuaire Active Directory.
- BaseDN : I'OU dans laquelle cette trouve les utilisateurs (OU=Tom\_Company,DC=tom,DC=local)
- Utiliser bind : à positionner sur "Oui" pour du LDAP classique (sans TLS)
- **DN du compte** : le nom du compte à utiliser pour se connecter à l'Active Directory.
- Mot de passe du compte : le mot de passe du compte renseigné ci-dessus
- **Champ de l'identifiant** : dans l'Active Directory, quel attribut doit être utilisé comme identifiant de connexion pour le futur compte GLPI ? Généralement, UserPrincipalName ou SamAccountName, selon vos besoins.
- Champ de synchronisation : GLPI a besoin d'un champ sur lequel s'appuyer pour synchroniser les objets. Ici, nous allons utiliser l'objectGuid de façon à avoir une valeur unique pour chaque utilisateur. Ainsi, siun utilisateur est modifié dans l'Active Directory, GLPI pourra se repérer grâce à cet attribut qui lui n'évoluera pas (sauf si le compte est supprimé puis recréé dans l'AD).

| 2 🖸 🧔 Annuaire LDA                    | P - tom.local - GLPI × +     |                                                                                                    |                                |                       | - 0 X                                              |  |
|---------------------------------------|------------------------------|----------------------------------------------------------------------------------------------------|--------------------------------|-----------------------|----------------------------------------------------|--|
| ← C 🗅 https://                        | glpi.tom.local/front/authlda | p.form.php?id=1                                                                                    |                                |                       | ९ 😔 😭 🖆 🕶 🏹                                        |  |
| GLPI Î                                | 🙆 Accueil / 🕲 Configurati    | on / 🕒 Authentification / 🗐 Annuaires LD/                                                          | AP + Ajouter Q Rechercher      | Rechercher            | Q Super-Admin<br>Entité racine (Arborescence) AD ~ |  |
| ➡ Chercher dans le menu               |                              | E Annuaire LDAP - tom.local                                                                        |                                |                       | : Actions ~ 1/1                                    |  |
| 😨 Parc 🗸 🗸                            | Annuaire LDAP                |                                                                                                    |                                |                       |                                                    |  |
| ဂ္ဂ Assistance ~                      | Tester                       | Nom                                                                                                | tom.local                      | Dernière modification | 2025-04-07 07:29                                   |  |
| Gestion ~                             | Utilisateurs                 | Serveur par défaut                                                                                 | Oui 👻                          | Actif                 | Oui 👻                                              |  |
| 🖨 Outils 🗸 🗸                          | Groupes                      | Serveur                                                                                            | 172.16.12.100                  | Port (par défaut 389) | 389                                                |  |
| Administration ~                      | Informations avancées        |                                                                                                    |                                |                       |                                                    |  |
| Configuration ~                       | Réplicats                    | Filtre de connexion (&(objectClass=user)(objectCategory=person)(!(userAccountControl:1.2.840.11355 |                                |                       | A                                                  |  |
| C Intitulés                           | Historique                   | BaseDN                                                                                             | OU=TOM_Company,DC=tom,DC=local |                       |                                                    |  |
| Composants                            | Tous                         | Utilisez un compte (pour les connexions                                                            |                                |                       |                                                    |  |
| L Notifications                       |                              | non anonymes)                                                                                      | Oui 👻                          |                       |                                                    |  |
| services                              |                              | DN du compte (pour les connexions non                                                              | IS NON                         |                       |                                                    |  |
| tt Générale                           |                              | anonymes)                                                                                          |                                |                       |                                                    |  |
| Unicité des champs                    |                              | Mot de passe du compte (pour les<br>connexions non anonymes)                                       | Fffacer                        |                       |                                                    |  |
| Actions<br>automatiques               |                              | Champ de l'identifiant                                                                             | userprincipalname              | Commentaires          |                                                    |  |
| - Authentification                    |                              | Champ de synchronisation i                                                                         | objectguid                     |                       |                                                    |  |
| Collecteurs                           |                              |                                                                                                    |                                |                       |                                                    |  |
| https://glpi.tom.local/front/setup.au | uth.php                      |                                                                                                    |                                | •                     | Supprimer définitivement Sauvegarder               |  |

Ci-dessus, la configuration utilisée pour mon infrastrucutre

- Nom : tom.local
- Serveur par défaut : Oui
- Actif : Oui

- Serveur : 172.16.12.100
- **Port**: 389
- Filtre de connexion : (&(objectClass=user)(objectCategory=person)(! userAccountControl:1.2.840.113556.1.4.803:=2)))
- **BaseDN**: OU=TOM\_Company,DC=tom,DC=local
- Utiliser bind : Oui
- DN du compte : CN=administrateur,CN=Users,DC=tom,DC=local
- Mot de passe du compte : Mot de passe du compte "administrateur"
- Champ de l'identifiant : userprincipalname
- Champ de synchronisation : objectguid

Quand votre configuration est prête, cliquez sur "Ajouter".

#### Dans la foulée, GLPI va effectuer un test de connexion LDAP et vous indiquer s'il est parvenu, ou non, à se connecter à votre annuaire.

Si ce n'est pas le cas (comme moi, la première fois), cliquez sur le nom de votre annuaire, vérifiez la configuration, puis retournez dans "

**Tester**" sur la gauche afin de lancer un nouveau test. Pour ma part, le problème venait du champ "Serveur" : j'avais mis le nom DNS du serveur à la place de l'adresse IP, mais cela ne fonctionnait pas. Pourtant, mon serveur GLPI parvient bien à résoudre le nom DNS.

|                       | Annuaire LDAP - tom.local                 |  |
|-----------------------|-------------------------------------------|--|
| Annuaire LDAP         | Tester la connexion à l'annuaire LDAP     |  |
| Tester                | Test réussi : Serveur principal tom.local |  |
| Utilisateurs          | Tester                                    |  |
| Groupes               |                                           |  |
| Informations avancées |                                           |  |
| Réplicats             |                                           |  |
| Historique 6          |                                           |  |
| Tous                  |                                           |  |
|                       |                                           |  |

#### D. Tester la connexion Active Directory

Si GLPI valide la connexion à votre annuaire Active Directory, vous pouvez tenter de vous authentifier à l'application avec un compte utilisateur. Pour ma part, c'est l'utilisateur Guy Mauve qui va servir de cobaye. Son login GLPI sera donc " **v.lever@tom.local**". Pour le mot de passe, je dois indiquer celui de son compte Active Directory.

|              |   | Ģ | Authentification - GLPI                 | ×     | +                                                                                                    |                 |   |       | -   | O | $\times$ |
|--------------|---|---|-----------------------------------------|-------|----------------------------------------------------------------------------------------------------|-----------------|---|-------|-----|---|----------|
| $\leftarrow$ | С |   | https://glpi.tom.local/in               | dex.p | ?noAUTO=1                                                                                                    |                 | Q | ⊙   ☆ | 5∕≣ |   | <b>Ø</b> |
|              |   |   | <ul> <li>mdps//gipatomaoca/m</li> </ul> |       | Koncolociti         Connexion à votre co         Identifiant         viever@tom.local         Mot de passe            Source de connexion         tom.local         © Se souvenir de moi | mpte            | 3 |       | 2=  |   |          |
|              |   |   |                                         |       | Se connecter                                                                                                    |                 |   |       |     |   |          |
|              |   |   |                                         |       | GLPI Copyright (C) 2015-2023 Teclib' a                                                                                                    | nd contributors |   |       |     |   |          |
|              |   |   |                                         |       | 0                                                                                                    |                 |   |       |     |   |          |

**Remarque** : la source d'authentification doit être l'Active Directory.

Voilà, l'authentification fonctionne ! L'utilisateur a pu se connecter avec son compte Active Directory et il hérite du rôle "**Self-service**".

| ← C ⊡ https://            | glpi.tom.local/front/helpdesk.public.php |                   | Q (             | 🗩 🖆 🗠 🥠                        |
|---------------------------|------------------------------------------|-------------------|-----------------|--------------------------------|
| GLPI                      | Accueil                                  |                   |                 | Self-Service VL -              |
| Accueil + Créer un ticket | ① Tickets                                | + Créer un ticket | NOTES PUBLIQUES | LEVER VIRGINIE                 |
| ① Tickets                 | Nouveau                                  | 0                 |                 |                                |
| Réservations              | ) En cours (Attribué)                    | 0                 |                 | ZA Français ▼                  |
| Poire aux questions       | 🛱 En cours (Planifié)                    | ٥                 |                 | ③ Aide                         |
|                           | e En attente                             | 0                 |                 |                                |
|                           | O Résolu                                 | ٥                 |                 | tes preferences<br>Déconnexion |
|                           | ● Clos                                   | 0                 |                 |                                |
|                           | Supprimé                                 | 0                 |                 |                                |
|                           | FLUX RSS PUBLICS                         |                   |                 |                                |
|                           |                                          |                   |                 |                                |
|                           |                                          |                   |                 |                                |
|                           |                                          |                   |                 |                                |

Dans le même temps, à partir du compte admin de GLPI, je peux remarquer la présence d'un nouveau compte utilisateur dont l'identifiant est "**v.lever@tom.local**" ! GLPI a également récupéré le nom, le prénom et l'adresse e-mail à partir de différents attributs de l'objet LDAP.

# V. Inventaire Automatique

Afin d'automatiser mon inventaire, j'ai décidé d'installer sur chaque serveur et client le logiciel (GPI Inventory) qui permet de faire une remontée d'inventaire automatique. Cela donne des informations très complètes sur mon serveur ou mon client.

| ← C 🗈 https://g                                                                         | glpi.tom.local/front/computer                  | php                                                                                                    |                                                                    |                                                                                                    | Q A                                               | े 🖒 🖆 … 🥠                                                                           |
|-----------------------------------------------------------------------------------------|------------------------------------------------|----------------------------------------------------------------------------------------------------|--------------------------------------------------------------------|----------------------------------------------------------------------------------------------------|---------------------------------------------------|-------------------------------------------------------------------------------------|
| <b>Ģ</b> LPI ∫                                                                          | 🏟 Accueil / 🍄 Parc / 🖵 Orc                     | inateurs + Ajouter Q Rechercher 🛱 Liste                                                                                   | es 🖥 Gabarits                                                      | Rechercher                                                                                                    | ٩                                                 | Super-Admin<br>Entité racine (Arborescence)                                         |
| Chercher dans le menu Chercher dans le menu Chercher dans le menu Chercher dans le menu | Éléments vis                                   | ualisés ▼ contient ▼                                                                                                    |                                                                    |                                                                                                    |                                                   |                                                                                     |
| Ordinateurs     Moniteurs                                                               | Actions                                        |                                                                                                    |                                                                    |                                                                                                    |                                                   |                                                                                     |
| 器 Logiciels<br>器 Matériels réseau<br>⊷ Périphériques                                    | NOM STATUT FABRICAN                            | NUMÉRO DE SÉRIE VMware-56 4d 4d 2d ff 17 cb 45-c7 ff 66 6f 04 55                                                          | TYPE MODÈLE                                                        | SYSTÈME D'EXPLOITATION - NOM                                                                                                    | LIEU DERNIÈRE<br>MODIFICATION<br>2025-04-10 08:59 | COMPOSANTS - PROCESSEUR                                                             |
| <ul> <li>ি Imprimantes</li> <li>Cartouches</li> </ul>                                   | Inc. Inc. SRV-DC                               | Oc 9a<br>VMware-56 4d b0 a3 4a 56 b5 0d-11 bd 44 13 22<br>ed 43 54<br>VMware-56 4d be 11 d9 f3 ff f3-56 fc 75 73 0d 1f 7b | Platform<br>VMware VMware Virtual<br>Platform<br>VMware VMware20.1 | Debian GNU/Linux 12 (bookworm)<br>Microsoft Windows Server 2022 Standard                                                                             | 2025-04-08 12:15                                  | 12650H<br>12th Gen Intel(R) Core(TM) i7-<br>12650H<br>12th Gen Intel Core i7-12650H |
| <ul> <li>Consommables</li> <li>Téléphones</li> <li>Raise</li> </ul>                     | SRV-<br>DC02<br>SRV-<br>Mware,<br>DC02<br>Inc. | C5<br>VMware-56 4d 34 33 60 69 69 80-01 4c 8d a4 e0<br>30 91 e5<br>VMware-56 4d 2e fa 7d 80 d7 66-0h bc 5c 60 23 59       | VMware VMware20,1                                                  | Kicrosoft Windows Server 2022 Standard     Evaluation     Microsoft Windows Server 2022 Standard     Evaluation     Debian GNI // inux 12 (bookwarm) | 2025-04-08 12:15                                  | 12th Gen Intel Core i7-12650H                                                       |
| ti≣ Châssis<br>⊈ PDU                                                                    | VM VMware,<br>Inc.                             | VMware-56 40 22 ra 70 80 07 80-00 80 00 20 33<br>29 f0<br>VMware-56 4d e6 cf a8 a6 12 4d-72 74 26 de c6 ca<br>97 d3       | VMware VMware20,1                                                  | Microsoft Windows 10 Professionnel                                                                                                    | 2025-02-24 11:08                                  | 12th Gen Intel (N) Core (TM) // -<br>12650H<br>12th Gen Intel Core i7-12650H        |
| E Équipements<br>passifs<br>2 Équipements non                                           | 20 VMware,<br>Inc.                             | vmware-bolku beloo calbî 41 10-04 84 41 10 99 10<br>ec 96                                                                 | Platform                                                           | De 1 à 7 sur 7 lignes                                                                                                    | 2023-03-28 09:09                                  | 12650H                                                                              |
| gérés                                                                                   | ffectuer une recherche                         | H 💽 🖨 ⊾                                                                                                    |                                                                    |                                                                                                    |                                                   | ∧ ⊑ 4 <mark>8 11:14</mark><br>10/04/2025 ₹                                          |

| ← C 🗈 https://                                            | glpi.tom.local/front/co  | mputer.forn  | n.php?id=3                 |                                |                       | Q A" 🔂 📬 … 🥠                                       |
|-----------------------------------------------------------|--------------------------|--------------|----------------------------|--------------------------------|-----------------------|----------------------------------------------------|
| <b>Ģ</b> LPI Î                                            | 🙆 Accueil / 🍄 Parc       | / 🖵 Ordinate | eurs + Ajouter Q Recherch  | er ) [ ☆ Listes ] 哥 Gabarits ] | Rechercher            | Q Super-Admin<br>Entité racine (Arborescence) AD v |
| ➡ Chercher dans le menu                                   | « < 🗉                    |              | Ordinateur - SRV-DC 🖄      |                                |                       | : Actions ~ 3/7 > >>                               |
| 🗇 Parc 🗸 🗸                                                | Ordinateur               |              |                            |                                |                       |                                                    |
| <ul> <li>Tableau de bord</li> </ul>                       | Analyse d'impact         |              | Nom                        | SRV-DC                         | Statut                | v i +                                              |
| Ordinateurs                                               | Systèmes                 |              | Lieu                       | • i + Ø                        | Type d'ordinateur     | VMware 👻 i +                                       |
| 🖵 Moniteurs                                               | d'exploitation           |              | Responsable technique      | v i                            | Fabricant             | VMware. Inc. v i +                                 |
| Bt Logiciels                                              | Composants               | 25           |                            |                                |                       |                                                    |
| Hatériels réseau                                          | Volumes                  | 4            | Groupe technique           | v i +                          | Modèle                | VMware20,1 • i +                                   |
| 🚭 Périphériques                                           | Logiciels                | 49           | Usager numéro              |                                | Numéro de série       | VMware-56 4d be 11 d9 f3 ff f3-56 fc 75            |
| 🖨 Imprimantes                                             | Connexions               |              | Usager                     | tom@TOM                        | Numéro d'inventaire   |                                                    |
| Gartouches                                                | Ports réseau             | 1            | Utilisateur                | <u>+</u> i                     | Réseau                | <b>v i</b> +                                       |
| Consommables                                              | Connecteurs              |              |                            |                                |                       |                                                    |
| 🗞 Téléphones                                              | Contrôle à distance      |              | Groupe                     | ····· • 1 +                    | UUU                   | TIBE4056-F3D9-F3FF-56FC-75730D1F7                  |
| 😂 Baies                                                   | Gestion                  |              | Commentaires               |                                | Source de mise à jour | GLPI Native Inventory - i +                        |
| ≣≣ Châssis                                                | Contrats                 |              |                            |                                |                       |                                                    |
| & PDU                                                     | Documents                |              | Dernière date de démarrage | 2025-04-10 10:53:48            |                       |                                                    |
| Équipements                                               | Virtualisation           |              |                            |                                |                       |                                                    |
| Équinomente non                                           | Antivirus                |              |                            |                                |                       | 🗒 Mettre à la corbeille 🗈 Sauvegarder              |
| ? Equiplements non<br>https://glpi.tom.local/front/consum | ableitem.php connaissand | ces          |                            |                                |                       |                                                    |

### **Inventaire sous Windows**

Pour commencer, nous aurons besoin d'installer le plugin Agent-GLPI, sur notre serveur GLPI. Pour cela, nous allons nous rendre dans l'arborescence suivante :

• Configuration > Plugins > Marketplace > Découvrir

Dans le champ « Inventaire », vous allez rechercher le plugin « GLPI Inventory » et l'installer !

| <b>G</b> LPI          | 🙆 Accueil / 🕲 Config   | guration / l | හි Plugins / ඕ Marketplace 🔍 Res                                   | chercher                                  | ☆ Listes | 留 Marketplace                                                                   |         |               |                                                                  | Recherch | er    | Q Super-Admin<br>Entité racine (Arboresc                                                                                                    | ence) G |
|-----------------------|------------------------|--------------|--------------------------------------------------------------------|-------------------------------------------|----------|---------------------------------------------------------------------------------|---------|---------------|------------------------------------------------------------------|----------|-------|----------------------------------------------------------------------------------------------------|---------|
| Chercher dans le menu | Installé Découvrir     | r            |                                                                    |                                           |          |                                                                                 |         |               |                                                                  |          |       |                                                                                                    |         |
| ලි Parc ~             | Tous                   | Filtrer la   | liste des plugins                                                  |                                           |          |                                                                                 |         |               |                                                                  |          |       | ↓∰ Alpha ASC                                                                                                    | * G     |
| G Gestion             | Inventaire<br>Helpdesk | ø            | GLPI Android Agent                                                 | <b>A</b>                                  | GI       | GLPI Inventory<br>GLPI Inventory est un projet libre dont                       | ©<br>C; | #             | Inventory Number Generatio<br>Génération de numéros d'inventaire | n 🗇      | Х     | Nutanix<br>GLPI Network Advanced                                                                                                    |         |
| C Administration      | Gestion                |              | ★ GLPI Network Basic     Ce plugin simplifie et automatise la      |                                           |          | l'inventaire du matériel, le<br>télédéploiement et la découverte                | S,      |               |                                                                  |          |       | Ce plugin permet de faire l'inventaire<br>des systèmes Nutanix                                                                                                    |         |
| Configuration ~       | Ticket                 |              | configuration de l'Agent GLPI pour<br>Android.                     | figuration de l'Agent GLPI pour<br>Iroid. |          | réseau et complète la gestion de parc<br>et le beindesk de l'outil GLPI. "GLPI  |         |               |                                                                  |          |       |                                                                                                    |         |
| ピ Intitulés           | GLPI-Network           |              |                                                                    |                                           |          | Inventory for GLPI" est composé d'une<br>collection de plugins (extensions) qui |         |               |                                                                  |          |       |                                                                                                    |         |
| Composants            | Réseau                 |              |                                                                    |                                           |          | dialoguent avec un agent installé sur<br>les postes clients (GLPLInventory-     |         |               |                                                                  |          |       |                                                                                                    |         |
| A Notifications       | Données                |              |                                                                    |                                           |          | Agent)                                                                          |         |               |                                                                  |          |       |                                                                                                    |         |
| Niveaux de services   | Import                 | *****        | GPL V3+                                                            |                                           | *****    | AGPLv3+                                                                         |         | *****         | @ GPL v2+                                                        |          |       | P an a                                                                                                    |         |
| 11 Générale           | Export                 | ш ж ш        | 1.3.1                                                              |                                           | 30 HI    | ¥ 1.4.0                                                                         |         | ш ж ш         | ₽ 2.8.6                                                          |          | @ ☆ □ | R TECLIB'                                                                                                    |         |
| Opicité des champs    | Graphiques             | 000          | OCS Inventory NC                                                   | 0                                         |          | Order Management                                                                | 0       |               | DrinterCountere                                                  | 0        |       | Durchasaraguast                                                                                                    | 0       |
| Actions automatiques  | Architecture           | investory -  | Synchronisation OCSInventory-NG                                    | -4×                                       |          | Gestion des commandes de matériels                                              | -4×     | 9             | Plugin de gestion des compteurs des                              | 5        | ⓓ     | Plugin de demandes d'achats                                                                                                    | ·**     |
| Authentification      | Rapports               |              |                                                                    |                                           |          |                                                                                 |         |               | imprimantes basé sur le protocole                                |          |       | préalables au lancement de                                                                                                    |         |
| Collecteurs           | Configuration          |              | P 001-02-                                                          |                                           |          | R on                                                                            |         |               | R onuo                                                           |          |       | Commandes avec le progrit order                                                                                                    |         |
| Liens externes        | Réservations           | <u>ه به</u>  | 유 Remi Collet, Nelly Mahu-Lasson, David<br>\$ 2.0.4                | Durieu                                    | 企业口      | <ul> <li>Walid Nouh, Xavier Callaud, François Legal</li> <li>2.10.6</li> </ul>  | iste    | <u>ک</u> بن ا | SI GPLV2+<br>Si Ludovic Dupont, Infotel<br>2.0.1                 |          | ê ☆ □ | A Infotel                                                                                                    |         |
| Plugins               | Tickets                |              |                                                                    |                                           | _        |                                                                                 |         |               |                                                                  |          |       |                                                                                                    |         |
|                       |                        | ٦            | SCCM<br>Synchronisation des données avec<br>l'outil Microsoft SCCM | Φ                                         | SM       | Stock management<br>Gestion de stock centralisé pour le<br>matériel             | 0       | ۲             | Tag<br>Ajout de tags sur n'importe quel obje<br>de GLPI          | ¢        |       | Typology<br>Typology. Ce plugin permet de définit<br>des typologies d'usage (gestion de<br>configurations) à partir des<br>informations des éléments inventoriés<br>dans GLPI. | ф.<br>s |

Ensuite, veuillez activer le plugin. Puis, vous vous rendrez dans l'onglet :

#### • Administration > Inventaire

Il faudra impérativement « activer » l'inventaire si vous souhaitez que vos machines remontent sur votre GLPI. N'oubliez pas de sauvegarder !

| <b>Ģ</b> LPI                        |                                                  | s verrouillés 📔 🗙 Historique des équipements refusés 🛛 🖉 | Identifiants SNMP                                                 | Rechercher Q Super-Admin<br>Entité racine (Arborescence)                  |
|-------------------------------------|--------------------------------------------------|----------------------------------------------------------|-------------------------------------------------------------------|---------------------------------------------------------------------------|
| Chercher dans le menu               | Configuration Importer depuis un fichier Tous    |                                                          |                                                                   |                                                                           |
| 🕏 Parc 🗸                            |                                                  | 0                                                        | onfiguration                                                      |                                                                           |
| ා Assistance ~                      | Activer Pieventeire                              |                                                          | g                                                                 |                                                                           |
| 🖬 Gestion 🗸                         | Activer inventane                                | •                                                        |                                                                   |                                                                           |
| 🖨 Outils 🗸 🗸                        | Options d'importation                            |                                                          |                                                                   |                                                                           |
| C Administration ~                  | Volumes                                          |                                                          | Network drives volumes                                            |                                                                           |
| A Utilisateurs                      | Removable drives volumes                         |                                                          | Logiciels                                                         |                                                                           |
| 22 Grounes                          | Moniteurs                                        |                                                          | Imprimantes                                                       |                                                                           |
| A Entitáe                           | Peripherals<br>Unmanaged assets                  |                                                          | Anuvirus                                                          | <b>u</b>                                                                  |
| C Distan                            | Charles and different                            | _                                                        | Préssione de Messeteles (en basers)                               |                                                                           |
| m Regies                            | Statut par deraut                                |                                                          | rrequence de l'inventaire (en neures)                             | 24 +                                                                      |
| LU Dictionnaires                    | Entité par défaut                                | Entité racine + i +                                      | Importer un moniteur avec une correspondance partielle du n       | uméro de série                                                            |
| 犬 Profils                           | Configurations liées                             |                                                          |                                                                   |                                                                           |
| File d'attente des<br>notifications | Règles d'import et de liaison des équipements    |                                                          | Règles d'affectation d'un élément à une entité                    |                                                                           |
| D Journaux                          | Type de port réseau                              |                                                          |                                                                   |                                                                           |
|                                     | Virtualisation                                   |                                                          |                                                                   |                                                                           |
| GLPI Inventory                      | Importer des machines virtuelles                 |                                                          | Type d'ordinateur                                                 | • i +                                                                     |
| Configuration ~                     | Créer un ordinateur pour les machines virtuelles |                                                          | Créer les composants pour les machines virtuelles                 |                                                                           |
|                                     |                                                  | Essaiera de créer                                        | es composants à partir des informations de la VM envoyées par l'h | ôte, ne pas utiliser si vous planifiez d'inventorier les VM directement ! |
|                                     | Composants                                       |                                                          |                                                                   |                                                                           |
|                                     | Processeurs                                      |                                                          | Disgues durs                                                      |                                                                           |
| k                                   | Mémoires                                         |                                                          | Cartes son                                                        |                                                                           |
|                                     | Cartes réseau                                    |                                                          | Cartes réseaux virtuelles                                         |                                                                           |
|                                     | Cartes graphiques                                |                                                          | Cartes SIM                                                        |                                                                           |
|                                     | Lecteurs                                         |                                                          | Alimentation                                                      |                                                                           |

Veuillez télécharger l'agent GLPI sur le site de GITHUB.

| GLPI                                            | GLPI Agent v1.11 Latest                |                                 |               |  |  |  |  |
|-------------------------------------------------|----------------------------------------|---------------------------------|---------------|--|--|--|--|
| Here you o                                      | an download GLPI-Agent v1.             | 11 packages.                    |               |  |  |  |  |
| Don't forg                                      | et to follow our <u>installation d</u> | ocumentation.                   |               |  |  |  |  |
| Release no                                      | tes are available here: <u>https:/</u> | /glpi-project.org/glpi-agent-v1 | -11-released/ |  |  |  |  |
| Windo                                           | ws                                     |                                 |               |  |  |  |  |
| Arch Windows installer Windows portable archive |                                        |                                 |               |  |  |  |  |
| 64 bits                                         | GLPI-Agent-1.11-x64.msi                | GLPI-Agent-1.11-x64.zip         |               |  |  |  |  |

Exécutez-le depuis votre explorateur de fichiers :

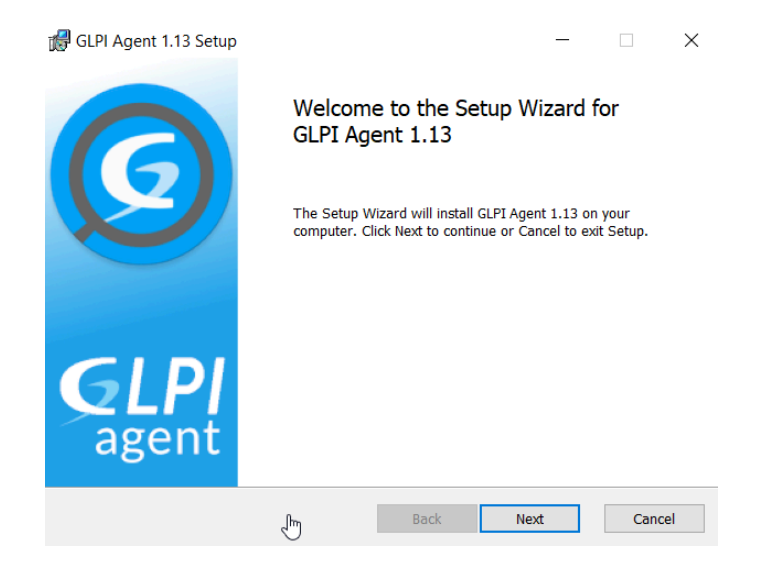

Choisissez "Typical" :

| 🛃 GLPI A      | Agent 1.13 Setup                                  |                                    |                                       | —                       |             | $\times$ |
|---------------|---------------------------------------------------|------------------------------------|---------------------------------------|-------------------------|-------------|----------|
| Choos<br>Choo | se Setup Type                                     | best suits your n                  | eeds                                  |                         |             | Ø        |
|               | Typical<br>Installs the most<br>RemoteInventory   | common prograr<br>tasks support.   | n features with o                     | nly Inventory an        | d           |          |
|               | Custom<br>Allows users to c<br>will be installed. | hoose which prog<br>Recommended fo | gram features wil<br>r advanced users | l be installed an<br>3. | d where the | еу       |
|               | Complete<br>All program featu                     | ires will be instal                | ed.                                   |                         |             |          |
|               |                                                   |                                    | Back                                  | Next                    | Ca          | incel    |

Dans la partie "Remote Targets", il faut que vous ajoutiez <u>https://glpi.tom.local/front/inventory.php</u>

| 🕵 GLPI Agent 1.13 Target Setup                                                                                                  |          | _          |        | ×  |
|----------------------------------------------------------------------------------------------------|----------|------------|--------|----|
| Choose Targets<br>Choose where the result will be sent.                                                                         |          |            | (      | 9  |
| Local Target                                                                                                    |          | (          | Change |    |
| Local path or UNC path                                                                                                    |          |            |        |    |
| Remote Targets                                                                                                    |          |            |        | _  |
| https://glpi.tom.local/front/inventory.php<br>You can set multiple URIs by separating them with comm<br>'https://server/glpi/,' | ās       |            |        |    |
|                                                                                                    | Quick in | stallatior | n      |    |
| Back                                                                                                    | Next     |            | Cano   | el |

Et ensuite, vous l'installez :

| 🖟 GLPI Agent 1.13 Setup                                                             |                                | _                  |              | $\times$ |
|-------------------------------------------------------------------------------------|--------------------------------|--------------------|--------------|----------|
| Ready to install GLPI Agent 1.                                                      | 13                             |                    | (            | 9        |
| Click Install to begin the installation.<br>settings. Click Cancel to exit the wiza | Click Back to review or<br>rd. | change any of your | installation |          |
|                                                                                     |                                |                    |              |          |
|                                                                                     | Back                           | Install            | Cano         | cel      |

Pour faire une remontée d'inventaire automatique en accéléré, vous pourrez le faire grâce à l'URL suivante que vous entrerez dans une barre d'adresse d'un navigateur web :

#### http://localhost:62354/

Il vous suffira de cliquer sur le lien « Force an Inventory » et la remontée d'inventaire se fera automatiquement.

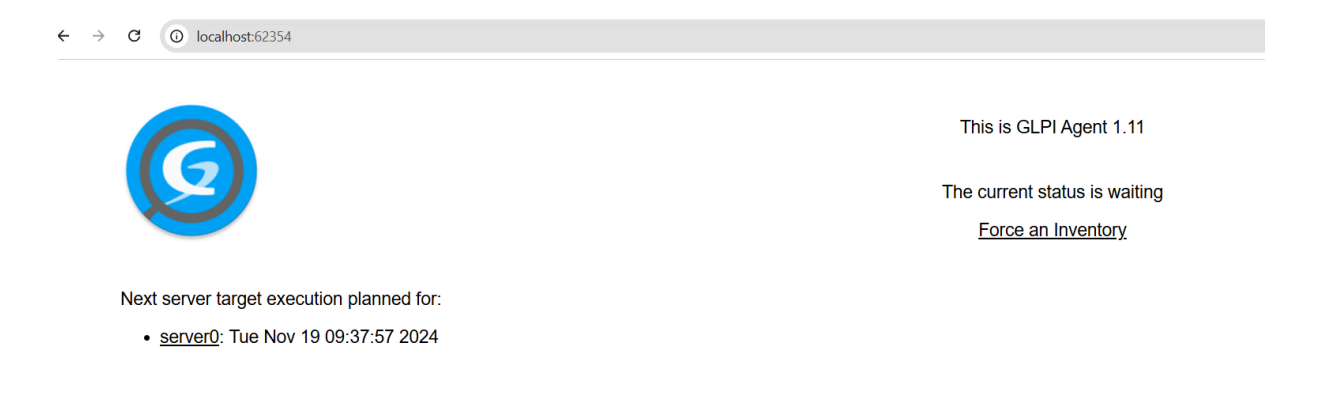

Sinon, il suffit d'attendre 10 à 20 min avant que le premier inventaire se fasse.

Une fois que l'inventaire sera fait, vous pourrez donc vous rendre sur l'interface de GLPI, puis dans l'onglet :

#### • Parc > Ordinateurs

Vous verrez donc votre PC avec le nom d'ordinateur que vous lui avez donné.

| ← C (≙ h                                               | ttps://gl | <b>bi.tom.local</b> /front/computer.php  |                                              |                       |                                                | Q /                           | N 🔂 🖆 🏹                                          |
|--------------------------------------------------------|-----------|------------------------------------------|----------------------------------------------|-----------------------|------------------------------------------------|-------------------------------|--------------------------------------------------|
| <b>Ģ</b> LPI                                           | Î         |                                          | + Ajouter Q Rechercher                       | es Gabarits           | Reche                                          | rcher Q                       | Super-Admin<br>Entité racine (Arborescence) AD ~ |
| <ul> <li>Chercher dans le mei</li> <li>Parc</li> </ul> | nu        | Éléments visualisés                      | contient +                                   |                       |                                                |                               |                                                  |
| <ul> <li>Tableau de bord</li> </ul>                    |           | règle     • règle globale     (+) groupe | त Rechercher ਨੂੰ 📀                           |                       |                                                |                               |                                                  |
| <u>O</u> rdinateurs                                    |           |                                          |                                              |                       |                                                |                               |                                                  |
| Moniteurs                                              |           | ┎ Actions 💿 🕼 💽                          | )Q & ₽,                                      |                       |                                                |                               |                                                  |
| Logiciel <u>s</u> Matériels réseau                     |           |                                          | DE SÉRIE                                     | TYPE MODÈLE           | SVSTÈME D'EXPLOITATION - NOM                   | LIELL DERNIÈRE                | COMPOSANTS - DROCESSELIR                         |
| <ul> <li>Périphériques</li> </ul>                      |           | BDD VMware VMware                        | 56 4d 4d 2d ff 17 cb 45-c7 ff 66 6f 04 55    | VMware VMware Virtual | Debian GNU/Linux 12 (hookworm)                 | MODIFICATION 2025-04-10 08:59 | 12th Gen Intel(R) Core(TM) I7-                   |
| 🖨 Imprimantes                                          |           | Inc. Oc 9a                               | 56 4d b0 a3 4a 56 b5 0d-11 bd 44 13 22       | Platform              | Debian GNU/Linux 12 (bookworm)                 | 2025-04-08 12:15              | 12650H<br>12th Gen Intel(P) Core(TM) i7-         |
| Cartouches                                             |           | Inc. ed 43 54                            | 56 4d be 11 d9 f3 ff f3-56 fc 75 73 0d 11 7b | Platform              | Microsoft Windows Server 2022 St               | andard 2025-04-10 09-00       | 12650H<br>12th Gen Intel Core i7-12650H          |
| Consommables                                           |           | Inc. c5                                  | 56 4d 34 33 60 69 69 80-01 4c 9d 94 90       | VMware VMware201      | Evaluation<br>Microsoft Windows Server 2022 St | andard 2025-04-00 12-15       | 12th Gen Intel Core i7-12650H                    |
| 🗞 Téléphones                                           | Ľ         | DC02 Inc. 30 91 e5                       | 20 40 54 55 00 09 09 00-01 40 60 84 80       | VMWale VMWalezo,i     | Evaluation                                     | anuaru 2023-04-06 12.15       | 12th Gen Intel Cole 17-12650H                    |
| « < 🗉                                                  |           | Ordinateur - SRV-DC                      |                                              |                       |                                                | : Action                      | ıs ∽ 3/7 > ≫                                     |
| Ordinateur                                             |           |                                          | 001/ 00                                      |                       | 01-1-1-1                                       |                               |                                                  |
| Analyse d'impact                                       |           | NOM                                      | SRV-DC                                       |                       | Statut                                         |                               | ▼ 1 +                                            |
| Systèmes<br>d'exploitation                             | 1         | Lieu                                     |                                              | • i + Ø               | Type d'ordinateur                              | VMware                        | + i +                                            |
| Composants                                             | 25        | Responsable technique                    |                                              | v i                   | Fabricant                                      | VMware, Inc.                  | • i +                                            |
| Volumes                                                | 4         | Groupe technique                         |                                              | • i +                 | Modèle                                         | VMware20,1                    | • i +                                            |
| Logiciels                                              | 49        | Usager numéro                            |                                              |                       | Numéro de série                                | VMware-56 4d be 11 d9 f3      | ff f3-56 fc 75                                   |
| Connexions                                             |           | Usager                                   | tom@TOM                                      |                       | Numéro d'inventaire                            |                               |                                                  |
| Ports réseau                                           | 1         | Utilisateur                              |                                              | - i                   | Réseau                                         |                               | • i +                                            |
| Connecteurs                                            |           | Groupe                                   |                                              | - i +                 | סווווו                                         | 118E4D56-E3D9-E3EE-56E        | C-75730D1E7                                      |
| Contrôle à distance                                    |           | oroupe                                   |                                              | · ·                   |                                                |                               | 5 / 5/ 50 D II /                                 |
| Gestion                                                |           | Commentaires                             |                                              |                       | Source de mise à jour                          | GLPI Native Inventory         | • 1 +                                            |
| Contrats                                               |           |                                          |                                              | 1.                    |                                                |                               |                                                  |
| Documents                                              |           | Dernière date de démarrage               | 2025-04-10 10:53:48                          |                       |                                                |                               |                                                  |
| Virtualisation                                         |           |                                          |                                              |                       |                                                |                               |                                                  |
| Antivirus                                              |           |                                          |                                              |                       |                                                | 🗓 Mettre à la corbeille       | Sauvegarder                                      |
| Raca da connaiscan/                                    | 200       |                                          |                                              |                       |                                                |                               |                                                  |

#### **Inventaire sous Linux**

Tout d'abord, commençons par installer perl si ce n'est pas fait

apt install perl

Nous allons exécuter le script d'installation fourni par GLPI. Pensez à récupérer le script d'installation le plus récent : https://github.com/glpi-project/glpi-agent/releases

wgethttps://github.com/glpi-project/glpi-agent/releases/download/1.13/glpi -agent-1.13-linux-installer.pl

Grâce à cette commande, vous pourrez afficher l'aide et adapter votre commande avec les valeurs souhaitées :

perl glpi-agent-1.13-linux-intaller.pl --help

Pour mon besoin, j'ai personnalisé ma commande de cette façon :

perl glpi-agent-1.13-linux-installer.pl -s https://glpi.tom.locall/front/inventor y.php --runnow --install

On peut vérifier la bonne installation avec la commande :

systemctl status glpi-agent

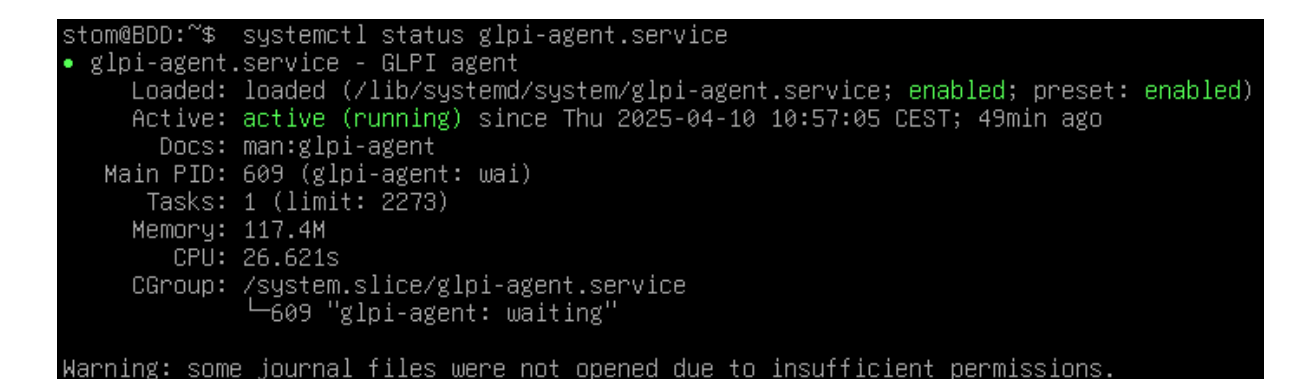

Si on a besoin d'effectuer des modifications, les différents fichier de configuration se situe dans :

/etc/glpi-agent/

On peut activer le service qui gère l'agent au démarrage de la machine via cette commande :

systemctl enable glpi-agent

Dans l'interface web de GLPI, notre serveur Linux remonte correctement !

| Ģlpi ĵ                                              |                                                                 | + Ajouter Q Rechercher                                            | Rech                           | ercher Q                      | Super-Admin<br>Entité racine (Arborescence)        |
|-----------------------------------------------------|-----------------------------------------------------------------|-------------------------------------------------------------------|--------------------------------|-------------------------------|----------------------------------------------------|
| Chercher dans le menu Parc Tableau de bord          | Éléments visualisés      Trègle      O règle globale (+) groupe | contient +                                                        |                                |                               |                                                    |
| 묘 Ordinateurs<br>및 Moniteurs<br>器 Logiciel <u>s</u> | 🗴 Actions 💿 🕼 💿 🖞                                               | ا <i>ک هر</i> ۵.                                                  |                                |                               |                                                    |
| 器 Matériels réseau<br>⊷ Périphériques               | NOM STATUT FABRICANT NUMÉRO D                                   | DE SÉRIE TYPE MODÈLE                                              | SYSTÈME D'EXPLOITATION - NOM   | LIEU DERNIÈRE<br>MODIFICATION | COMPOSANTS - PROCESSEUR                            |
| Imprimantes     Cartouches                          | mail VMware, VMware, Oc 9a<br>mail VMware, VMware, ed 43 54     | 56 4d b0 a3 4a 56 b5 0d-11 bd 44 13 22 VMware Virtual<br>Platform | Debian GNU/Linux 12 (bookworm) | 2025-04-08 12:15              | 12650H<br>12th Gen Intel(R) Core(TM) i7-<br>12650H |
|                                                     |                                                                 |                                                                   |                                |                               |                                                    |
|                                                     | 므 Ordinateur - BDD 🙁                                            |                                                                   |                                | : Acti                        | ions ~ 1/7 > >>                                    |
| Ordinateur                                          |                                                                 |                                                                   |                                |                               |                                                    |
| Analyse d'impact                                    | Nom                                                             | bian GNU/Linux 12 (bookworm) 🔺 i +                                | Version                        | 12.9                          | • i +                                              |
| Systèmes<br>d'exploitation                          | Architecture                                                    | Debian GNU/Linux 12 (bookworm)                                    | Service pack                   |                               | → i +                                              |
| Composants 53                                       | Noyau                                                           | Microsoft Windows 10 Professionnel                                | Edition                        |                               | • i +                                              |
| Volumes 1                                           | Product ID                                                      | Microsoft Windows Server 2022 Standard Evaluation                 | Numéro de série                |                               |                                                    |
| Logiciels 556                                       | Date d'installation                                             | 2025-02-13                                                        |                                |                               |                                                    |
| Connexions                                          |                                                                 |                                                                   |                                |                               |                                                    |
| Ports réseau 2                                      |                                                                 |                                                                   |                                | Bupprimer définitivemen       | t Sauvegarder                                      |
| Connecteurs                                         |                                                                 |                                                                   |                                |                               |                                                    |
| Contrôle à distance                                 | Cráć la 2025, 02, 26, 14-20                                     | Dor                                                               | mièro mico è iour la 2025      | 02 26 14:20                   |                                                    |
| Gestion                                             | Ciee le 2023-02-20 14.30                                        | Dei                                                               | There thise a jour le 2023.    | 02-20 14.30                   |                                                    |
| Contrats                                            |                                                                 |                                                                   |                                |                               |                                                    |
| Documents                                           |                                                                 |                                                                   |                                |                               |                                                    |

# VI. Création des gabarits de tickets

Se rendre dans Assistance > Ticket > Gabarits :

| C Tickets -                                                                                                    | GLPI X +                                                                                                    |                  | -                                    | 0       | ×        |
|----------------------------------------------------------------------------------------------------|----------------------------------------------------------------------------------------------------|------------------|--------------------------------------|---------|----------|
| ← C 🗅 ht                                                                                                    | tps://glpi.tom.local/front/ticket.php                                                                                                | $\Theta$ $A^{h}$ | ☆ 🖆                                  |         | <b>0</b> |
| <b>Ģ</b> LPI                                                                                                    | 🙆 Accuell / 🖓 Assistance / O Tickets + Apader 🔍 Rechercher) 😭 Listes 🗃 Gabadite 🔲 Kurkan global 🖉 Tickets attendent vothe validation | ۹                | Super-Admin<br>Entité racine (Arbore | scence) | AD v     |
| Chercher dans le menu Parc  Assistance  Tableau de bord                                                                                                    | O Tickets ontrants Tickets en attente Tickets assignés Tickets geannifés O Tickets résolus O Tickets fermée                          | Ξ                |                                      | "D (    | l        |
| <ul> <li>Disket to bold</li> <li>Tickets</li> <li>+ Créer un ticket</li> <li>A Problèmes</li> <li>Crimer de la construction</li> </ul>                                                                                                    | Caractéristiques - Statut • est • Non résolu • Cirigés (Cirigés pictules (Higrospe) 35 Béckeretere 🗘 O                               |                  |                                      |         |          |
| Changements     Dianning     St <u>a</u> tistiques     Tickets récurrents                                                                                                    | <ul> <li>○ @ </li> <li>○ Q</li> </ul>                                                                                                |                  |                                      |         |          |
| Changements<br>récurrents                                                                                                    | Aucun élément trouvé                                                                                                    |                  |                                      |         |          |
| Coutis Coutis Configuration Configuration C |                                                                                                    |                  |                                      |         |          |

On va créer deux gabarits qui sont créer exactement de la même façon :

- Incident
- Demande

|                                                       | Rechercher | ۹ | Super-Admin<br>Entité racine (Arborescence) |
|-------------------------------------------------------|------------|---|---------------------------------------------|
| Contient *                                            |            |   |                                             |
| 🖸 règle C règle globale (r) groupe ) 🕱 Rechercher 🏠 📀 |            |   |                                             |
|                                                       |            |   |                                             |
| 🕼 Actions 🕜 Q. 🖏 🖌                                    |            |   |                                             |
| □ nom *                                               |            |   |                                             |
| Default                                               |            |   |                                             |
| Demande                                               |            |   |                                             |
| Incident                                              |            |   |                                             |
| 20     ✓     lignes / page     De 1 à 3 sur 3 lignes  |            |   |                                             |

A l'intérieur de chaque gabarit, on va ajouter des "Champs Obligatoires" et des "Champs Masqués".

- Champs obligatoires = obligé de renseigner lors de la création du ticket.
- Champs masqués = champs qui seront masqués lors de la création du ticket.

### A. Champs obligatoires :

Dans les champs obligatoires, j'aurais le titre et la description :

| « < 🗉                 | Sabarit de ticket - Incident |                                           |                               | : Actions ~ 3/3 |
|-----------------------|------------------------------|-------------------------------------------|-------------------------------|-----------------|
| Gabarit de ticket     | Alexterin shares shifted in  |                                           |                               |                 |
| Champs obligatoires 2 | Ajouter un champ obligatoire |                                           |                               |                 |
| Champs prédéfinis     |                              |                                           | Statut (Interface standard) + | Ajouter         |
| Champs masqués 3      | 7 Actions                    |                                           |                               |                 |
| Interface standard    | Champs obligatoires          |                                           |                               |                 |
| Interface simplifiée  | Nom                          | Interface du profil                       |                               |                 |
| Catégories ITIL       | Titre                        | Interface simplifiée + Interface standard |                               |                 |
| Historique 6          | Description                  | Interface simplifiée + Interface standard |                               |                 |
| Tous                  | Nom                          | Interface du profil                       |                               |                 |
|                       | 1 Actions                    |                                           |                               |                 |
|                       |                              |                                           |                               |                 |
|                       |                              |                                           |                               |                 |
|                       |                              |                                           |                               |                 |
|                       |                              |                                           |                               |                 |
|                       |                              |                                           |                               |                 |
|                       |                              |                                           |                               |                 |

### B. Champs masqués:

Dans les champs masqués, j'aurais la priorité, l'urgence et l'impact :

|                       | O Tickets / S Gabarits de ti + Ajouter Q Rechercher | Rechercher | Q Super-Admin<br>Entité racine (Arborescence) |
|-----------------------|-----------------------------------------------------|------------|-----------------------------------------------|
| « < 🗉                 | Sabarit de ticket - Incident                        |            | : Actions ~ 3/3                               |
| Gabarit de ticket     | Nautor ur akoma agaké                               |            |                                               |
| Champs obligatoires 2 | Ajouter un champ cache                              |            |                                               |
| Champs prédéfinis     | Titre +                                             | Ajouter    |                                               |
| Champs masqués 3      | 5 Actions                                           |            |                                               |
| Interface standard    | Champs masqués                                      |            |                                               |
| Interface simplifiée  | Nom                                                 |            |                                               |
| Catégories ITIL       | Priorité                                            |            |                                               |
| Historique 6          | Urgence                                             |            |                                               |
| Tous                  | Impact                                              |            |                                               |
|                       | Nom                                                 |            |                                               |
|                       | t. Actions                                          |            |                                               |
|                       |                                                     |            |                                               |
|                       |                                                     |            |                                               |